## How To Post Audit Adjustments

Posting via Audit Adjustment Here are the steps on how to post via the Audit Adjustment screen:

- 1. After creating an Audit Adjustment (see How To Create New Audit Adjustment), and the Out of Balance field is zero, click Post toolbar button.
- 2. Once an audit adjustment is posted, Posted will be shown in the Status Bar and all toolbar buttons and other editable fields will now be disabled.

## Posting via Recap screen

Here are the steps on how to post via Recap screen:

- 1. After creating an Audit Adjustment (see How To Create New Audit Adjustment), and the Out of Balance field is zero, click Recap toolbar button to open Recap screen.
- 2. Click Post toolbar button. Posting process will start.
- 3. Recap screen will close automatically. Posted will now be shown in the Status Bar and all toolbar buttons and other editable fields will now be disabled.